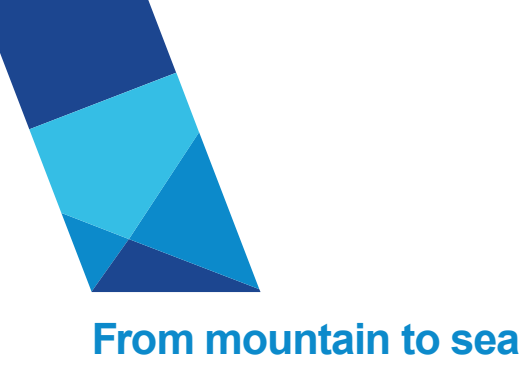

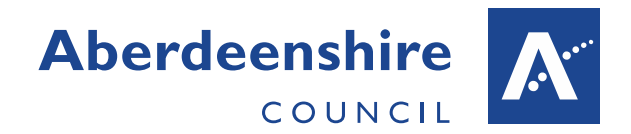

# User Guidance Notification of Covid-19 Paid Leave (v2 25/03/20)

### Introduction

Employees will continue to receive their normal pay where their place of work has been closed, or they are self-isolating, social distancing, caring for dependents or have been diagnosed with Covid-19.

The recording of periods of self-isolation, shielding/social distancing (due to underlying health issues, pregnancy or being over 70), caring for dependents and diagnosis of Covid-19 (where formal confirmation has been received) will assist the Council in managing the potential redeployment of staff to service areas where there is increased demand and/or high levels of absence. Key to this will be identifying staff who cannot be considered for redeployment due to falling into one of the above categories.

It will also highlight 'pressure points' that are emerging due to staff being unable to undertake their normal duties, particularly those in front line services.

Employees who are homeworking whilst self-isolating, shielding/social distancing, caring for dependents or diagnosed with Covid-19 **should be recorded** using one of the following Paid Special Leave reasons:

| Additional Reason                                                                | Expected End Date<br>(from start date) |
|----------------------------------------------------------------------------------|----------------------------------------|
| Self-isolating – 7 days                                                          | 7 days                                 |
| Self-isolating – 14 days                                                         | 14 days                                |
| Shielding/Social Distancing (aged 70 & over) – 12 weeks                          | 84 days (12 weeks)                     |
| Shielding/Social Distancing (underlying health condition or pregnant) – 12 weeks | 84 days (12 weeks)                     |
| Caring for Dependents                                                            | Variable                               |
| Diagnosed with Covid-19                                                          | Refer to NHS/GP confirmation           |

A paid leave notification <u>does not</u> need to be submitted where an employee is shielding/social distancing, i.e. working from home, for any reason other than those detailed above.

The remainder of this document will explain how to submit a paid leave notification through Employee Self-Service (ESS), People Manager (PM) or iTrent respectively.

If you do not have access to ESS, PM or iTrent, a Covid-19 recording form is available from this <u>link</u>.

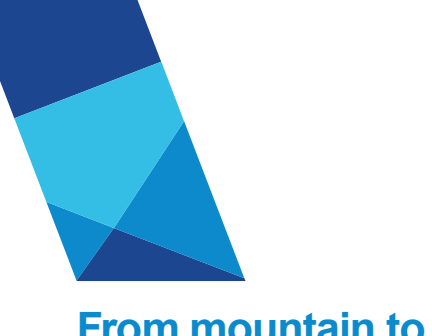

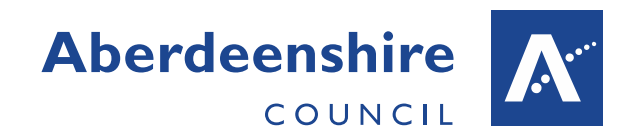

# From mountain to sea

## Notification via ESS (employee notification)

**Please note** – the following staff groups do not currently have access to the Paid Special Leave functionality within ESS and should use the <u>Covid-19 recording form</u> instead:

- Non-networked employees, i.e. those without @aberdeenshire.gov.uk email addresses, who have not entered a personal email address into their ESS account
- Employees within Education this includes both Teaching and Local Government employees.

The existing Paid Special Leave request process should be used to submit a Covid-19 Paid Leave notification through ESS. Additional Covid-19 categories are now available to select from within the 'Absence reason' drop-down list.

If the end date is unknown at this stage, enter the anticipated end date and this can be amended at a later date by the line manager, administrative staff with access to iTrent or by logging a request through askHR.

Full guidance on recording Paid Special Leave in ESS can be found here <u>Input Paid</u> <u>Special Leave (ESS)</u>

### End of Absence Notification

In advance of your return from Covid-19 paid leave please contact your line manager, or as otherwise advised by your service, to discuss return to work arrangements.

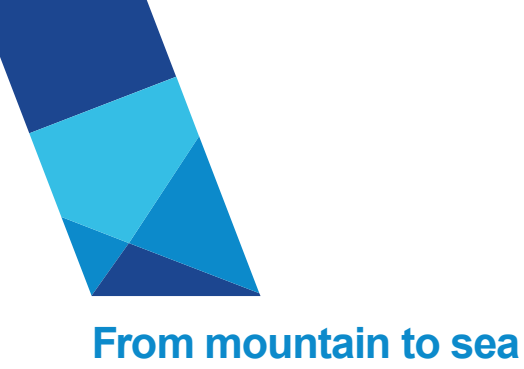

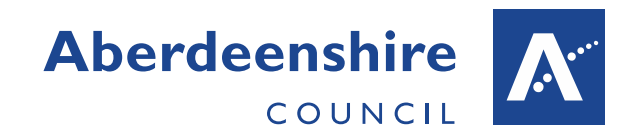

# Notification via PM (manager notification)

Log into People Manager (askHR > I am a line manager > view: my team details).

Select 'My People' from the 'My Links' drop-down on the homepage:

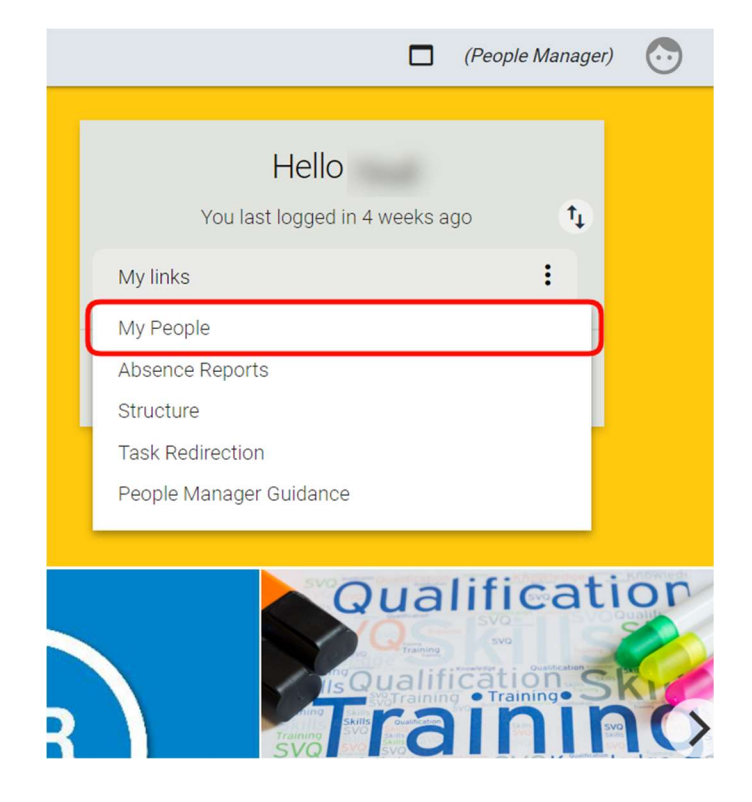

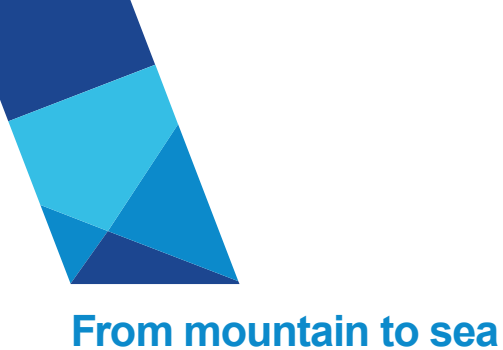

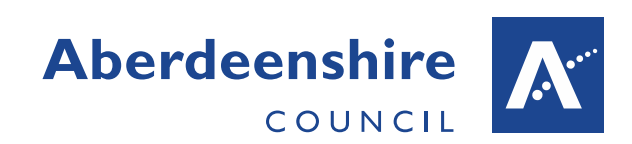

Select the relevant employee from the menu on the left-side of the page, click on the 'Absence' button at the bottom of the main page and then the 'Add New Paid Leave (Covid-19) link.

|   |                                                                                           |                          |                         |                       |           | C |  |
|---|-------------------------------------------------------------------------------------------|--------------------------|-------------------------|-----------------------|-----------|---|--|
|   | Personal                                                                                  | Employment               |                         | -                     |           |   |  |
| D | workforcedata@aberdeenshire.gov.uk (Personal)                                             |                          | 0 2027                  |                       |           |   |  |
|   | Calendar                                                                                  |                          |                         |                       |           |   |  |
|   | ♥ VIEW FULL CALENDAR<br>19 Mar - 01 Apr 2020    19 20 21 22 23 24 25 26 27 28 29 30 31 01 |                          |                         |                       |           |   |  |
| D | > Personal > Employment                                                                   | LINI<br>Absence > Tra    | ks<br>wel & Subsistence | > Timesheets          | > Reviews |   |  |
| ( | Add New Paid Leave (Covid-19)                                                             | Add New Sickness Absence |                         | Sickness Absence List |           |   |  |
|   | Sickness Certification                                                                    | Paid Special Leave Abso  | ence List               | Maternity Absend      | ce List   |   |  |
|   | Paternity Absence List                                                                    | Adoption Absence List    |                         |                       |           |   |  |

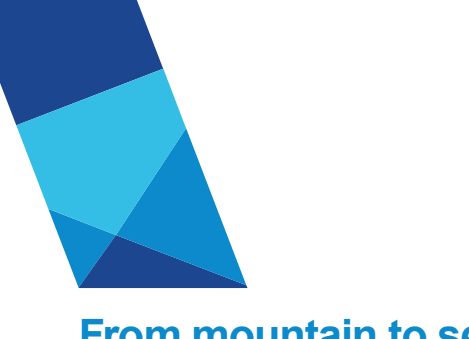

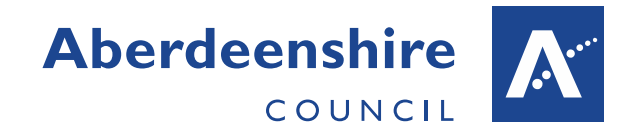

# From mountain to sea

Complete the 'Other absence details' form that opens and click the 'Save' button to record paid leave.

- Choose the relevant period (Part day, Full day or More than one day).
- The 'Absence start' date is the first day of the Covid-19 paid leave period.
- The 'Absence end' date can be entered if known, otherwise left blank.
- 4) 'Expected end date' can be used if a tentative end date is known.
- 5) Select the 'Absence type' of Paid Special Leave and then choose the appropriate option from the 'Absence reason' drop-down list.

| Other absen    | ce details New 🗸 MENU                  | 00 |
|----------------|----------------------------------------|----|
| Absence period | 1                                      |    |
|                | Absence period® More than one day 🔹    |    |
| Absence start  | 2                                      |    |
|                | Date® 20/03/2020 🗉 🛄                   |    |
|                | Type. Full day ▼                       |    |
| Absence end    | 3                                      |    |
|                | Date                                   |    |
| 2              | Type Full day 🔻                        |    |
|                | Expected end date                      |    |
| Absence 5      |                                        |    |
|                | Absence type Paid Special Leave •      |    |
|                | Absence reason Self-Isolating - 7 days |    |

Please note - you can only record Covid-19 related Paid Special Leave in People Manager. All other Paid Special Leave must be recorded by the employee through their Employee Self Service account.

### End of Absence Notification

On the employee's return from Covid-19 paid leave please review the absence details within People Manager and adjust the 'Absence end' date if required by overwriting the existing value and clicking the 'Save' button.

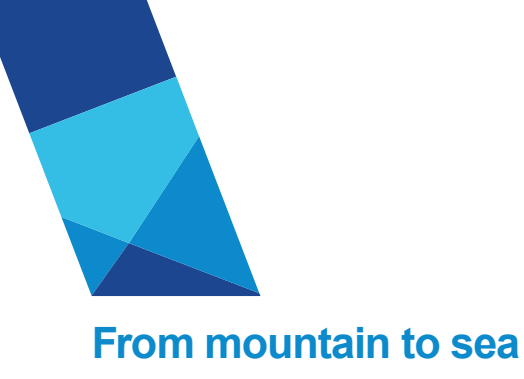

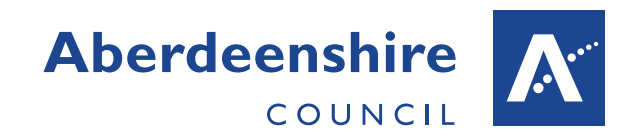

# Notification via iTrent (admin notification)

Log into iTrent through the relevant Service User (SU) role and from the 'Links' screen on the homepage select 'Enter New Paid Special Leave'.

| Bookmarks      | ÷   | Employee Details                  | Org Unit Details              |
|----------------|-----|-----------------------------------|-------------------------------|
|                |     | Employee Name                     | Org Unit Details              |
| Links          |     | Address Details                   | Organisation Explorer         |
|                | ÷., | Contact Details                   | Absence Details               |
| Out of office  | (0) | NI Number                         | View Sickness Absence Details |
|                |     | Date of Birth                     | Enter New Sickness Absence    |
| To do list     | (0) | Next of Kin Details               | View Special Leave Details    |
|                |     | Emergency Contact Details         | Enter New Paid Special Leave  |
| Processes      | (0) | GTCS No                           | View Maternity Leave Details  |
|                |     | GTCS No (from EMIS)               | View Paternity Leave Details  |
| Messages       | •   | Employment Details                | View Adoption Absence Details |
|                |     | Employee Job Details              | Reports                       |
| User settings  | •   | Employee Hours and Basis          | Absence Reports               |
|                |     | Employee Salary and Grade Details | People Reports                |
| Employee       | •   | Continuous Service Date           | Structure Reports             |
|                |     | Fixed Term Contract Details       |                               |
|                |     | Input EAR Details                 |                               |
| Hide Home page |     | View EAR Details                  |                               |
|                |     | Employee Job History              |                               |
|                |     | Post Details                      |                               |
|                |     | Post Details                      |                               |
|                |     | Post Hours & Basis                |                               |
|                |     | Post Grade Details                |                               |
|                |     | Post Terms & Conditions           |                               |
|                |     | Disclosure Scotland Reason        |                               |

Locate the relevant employee using the search function and complete the 'Other absence details' form that will appear on-screen. The new Covid-19 categories are available to select from within the 'Absence reason' drop-down list.

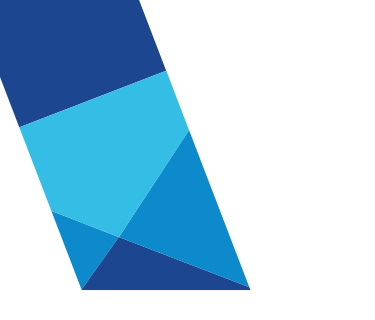

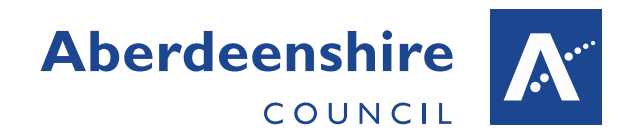

# From mountain to sea

- 1) Choose the relevant period (Part day, Full day or More than one).
- The 'Absence start' date is the first day of the Covid-19 paid leave period.
- The 'Absence end' date can be entered if known, otherwise left blank.
- 4) 'Expected end date' can be used if a tentative end date is known.
- 5) Select the 'Absence type' of Paid Special Leave and then choose the appropriate option from the 'Absence reason' drop-down list.

### End of Absence Notification

On the employee's return from Covid-19 paid leave please review the absence details within iTrent and adjust the 'Absence end' date if required by overwriting the existing value and clicking the 'Save' button.

| Absence period | 1                                      |     |
|----------------|----------------------------------------|-----|
|                | Abconce period More than one day       |     |
| Absence start  |                                        | HEN |
|                | Date 20/03/2020                        |     |
| Absonce and    | 3 Type Full day                        |     |
| Absence end    | Date                                   |     |
|                | 4 Type Full day                        |     |
|                | Expected end date                      | =   |
| Absence        | 5                                      |     |
|                | Absence type Paid Special Leave        |     |
|                | Absence reason Social Distancing (70+) | •   |
|                | Hide absence reason                    | _   |
|                |                                        |     |
|                |                                        |     |
|                |                                        |     |
|                |                                        |     |
|                | Save                                   | ate |